# Руководство администратора

«JEMYS: Цифровая система обработки и ведения кольпоскопических исследований (версия 2.0)» по ТУ 58.29.32-012-45327610-2025

## Содержание

| Введение                                                        | 3  |
|-----------------------------------------------------------------|----|
| Техническая информация                                          | 5  |
| Руководство по установке (инсталляция) программного обеспечения | 6  |
| Начало работы                                                   | 9  |
| Деинсталляция программного обеспечения                          | 19 |

### Введение

Настоящее руководство пользователя содержит информацию, в соответствии с которой осуществляется, инсталляция и деинсталляция Программного обеспечение JEMYS: Цифровая система обработки и ведения эндоскопических исследований "Эндоскопия" (версия 1.2.0) в варианте исполнения: «Кольпоскопия» (далее - программное обеспечение, ПО)

Комплект поставки программного обеспечения:

Программное обеспечение «JEMYS: Цифровая система обработки и ведения кольпоскопических исследований (версия 2.0)» по ТУ 58.29.32-012-45327610-2025, в составе:

 Программное обеспечение «JEMYS: Цифровая система обработки и ведения кольпоскопических исследований (версия 2.0)» по ТУ 58.29.32-012-45327610-2025
 1 шт.

2. Руководство администратора - 1шт.

3. Руководство пользователя - 1шт.

Загрузка установочного пакета с программным обеспечением осуществляется с официального сайта изготовителя.

Версия программного обеспечения: 1.2.0

Общий размер установочного пакета, скачиваемого с официального сайта изготовителя, составляет 873 Мбайт.

После удаления не требуется изменять (восстанавливать) настройки операционной системы компьютера и браузера. Удаление программного обеспечения не оказывает негативного влияния на работу компьютера и установленных программ. Не связанные с программным обеспечением файлы после его удаления не удаляются и не изменяются.

Программное обеспечение не содержит функций:

- сбора и передачи конфиденциальной информации пользователя;
- перехвата сетевого трафика;
- показа рекламы;
- отправки спама;
- вывода сообщений, не имеющих непосредственного отношения к работе с ним;

• автоматического обновления без уведомления пользователя

Работа программного обеспечения не основывается на использовании технологии искусственного интеллекта.

Функция интерпретации данных заключается в определении морфометрических показателей изображений с помощью функций, реализованных в программном обеспечении:

Интерпретацию снимков (истолкование медицинских изображений, полученных от оборудования кольпоскопа, и принятие обоснованного клинического (врачебного) решения) производит квалифицированный медицинский работник (врачиспециалисты по акушерству и гинекологии) самостоятельно визуальным методом на основе знаний об интерпретации кольпоскопических изображений, полученных с помощью диагностического оборудования.

Источник данных: медицинское оборудование (кольпоскоп).

Способ предоставления доступа: приобретение лицензии у разработчика программного обеспечения.

Входными данными программного обеспечения должны быть:

- данные о медицинском исследовании в формате DICOM (в том числе персональные данные пациента);
- пользовательские файлы форматов DCM, PDF, ZIP, JPEG, DOC;
- информация, введенная пользователем посредством клавиатуры.

Выходными данными программного обеспечения должны быть данные о медицинском исследовании в формате DICOM (в том числе персональные данные пациента).

Загрузка и выгрузка данных о медицинских исследованиях должна производиться в форматах DICOM, JPG, PNG и PDF.

## Техническая информация

#### 1.1. Технические требования к рабочей станции

При эксплуатации программного обеспечения характеристики и аппаратные средства компьютера пользователя для программного обеспечения (клиентская рабочая станция) должны соответствовать требованиям, приведенным в таблице

Таблица 1 – Требования к характеристикам и аппаратным средствам компьютера пользователя

| Наименование харак          | теристики | Требования     | к характеристике        |
|-----------------------------|-----------|----------------|-------------------------|
| и аппа                      | аратного  |                | и аппаратному           |
| средства компьютера         |           | средству ком   | пьютера                 |
| Оперативная память          |           | не менее 4 ГЕ  | 5                       |
| Архитектура процессора      |           | х86-совмести   | мый                     |
| Тактовая частота процессора |           | не менее 2,33  | 3 ГГц                   |
| Сетевая карта               |           | 100 Мбит/с     |                         |
| Операционная система        |           | Microsoft Wind | dows 10/11 64 разрядная |
| СУБД                        |           | PostgreSQL     |                         |
| Свободное место на диске    | e HDD     | 4 ГБ           |                         |

#### 1.2. Программно-аппаратные требования.

ПО должно обеспечивать аппаратное подключение встроенной камеры изделия Кольпоскоп по интерфейсу USB2.0 в режиме High-speed, должно быть совместимо как со встроенной камерой КНб-04LED-«Зенит», так и с другими цифровыми камерами, поддерживающими стандарт DirectShow. ПО должно обеспечить работу и управление аппаратной частью камеры Кольпоскопа в части получния видеопотока и снимков, а также смены видеорежимов.

## 2.1 Требования к подготовке или квалификации лиц, осуществляющих установку (инсталляцию) программного обеспечения.

Программное обеспечение устанавливается пользователем, выполняющим функции администрирования программы.

Пользователь, выполняющий функции администрирования программы, должен иметь квалификацию системного администратора и обладать профессиональными навыками в части настройки оборудования и программного обеспечения, в том числе:

- осуществлять поддержку работы ЛВС и сети Интернет, включая настройку протокола TCP/IP;
- осуществлять настройку и администрирование ОС Windows 10, Windows 11;
- выполнять настройку внешних периферийных устройств для вывода изображений на печать;
- производить диагностику и устранение неполадок в работе оборудования.
- осуществлять резервное копирование данных;
- создавать и поддерживать в актуальном состоянии пользовательские учетные записи;
- поддерживать работу антивирусных программ;
- иметь практический опыт в области по обеспечению мер информационной безопасности, в том числе безопасности персональных данных.

#### 2.2 Установка (инсталляция) программного обеспечения

Скачать установочный пакет ПО. Запустить файл ColposInstall.exe. После запуска появится окно.

| 😃 Установка — Colpos, версия 1.2.0                                                                                                    | —                      |                             | $\times$ |
|----------------------------------------------------------------------------------------------------|------------------------|-----------------------------|----------|
| Выбор папки установки<br>В какую папку вы хотите установить Colpos?                                                                                                    |                        |                             |          |
| Программа установит Colpos в следующую папку.                                                                                                    |                        |                             |          |
| По умолчанию в папке установки будут храниться все данные и<br>медицинских приёмов. Со временем объём данных будет расти.<br>установки такой диск и папку, которые пригодны для хранени:<br>объёма данных. | прово<br>Выбі<br>я бол | одимых<br>ирайте д<br>ьшого | іля      |
| C:\Colpos                                                                                                    |                        | Обзор.                      |          |
| Требуется как минимум 1,44 Гб свободного дискового простран                                                                                                    | ства.                  |                             |          |
| Дале                                                                                                    | e                      | O                           | тмена    |

Укажите путь, куда нужно установить программу (по умолчанию это " C:\Colpos) и нажмите кнопку **Далее**. По умолчанию в папке установки будут храниться все данные проводимых медицинских приемов. Со временем объем данных будет расти. Выбирайте для установки такой диск и папку, которые пригодны для хранения объема данных.

Нажмите кнопку "Далее". Появится следующее окно:

| <b>9</b> ye | тановка — Colpos, версия 1.2.0                                           |                             | _                 |     | $\times$ |
|-------------|--------------------------------------------------------------------------|-----------------------------|-------------------|-----|----------|
| Bo          | <b>ё готово к установке</b><br>Программа установки готова начать у       | установку Colpos            | на ваш компьюте   | р.  |          |
|             | Нажмите «Установить», чтобы продо<br>просмотреть или изменить опции уста | лжить, или «Наза<br>ановки. | ад», если вы хоти | те  |          |
|             | Папка установки:<br>C:\Colpos                                            |                             |                   |     | ^        |
|             | <                                                                        |                             |                   | >   | ~        |
|             |                                                                          | Назад                       | Установить        | Оті | мена     |

Нажмите кнопку "**Установить".** После нажатия на кнопку "**Установить"**, программа **Colposinstall.exe** установит необходимые файлы на Ваш компьютер.

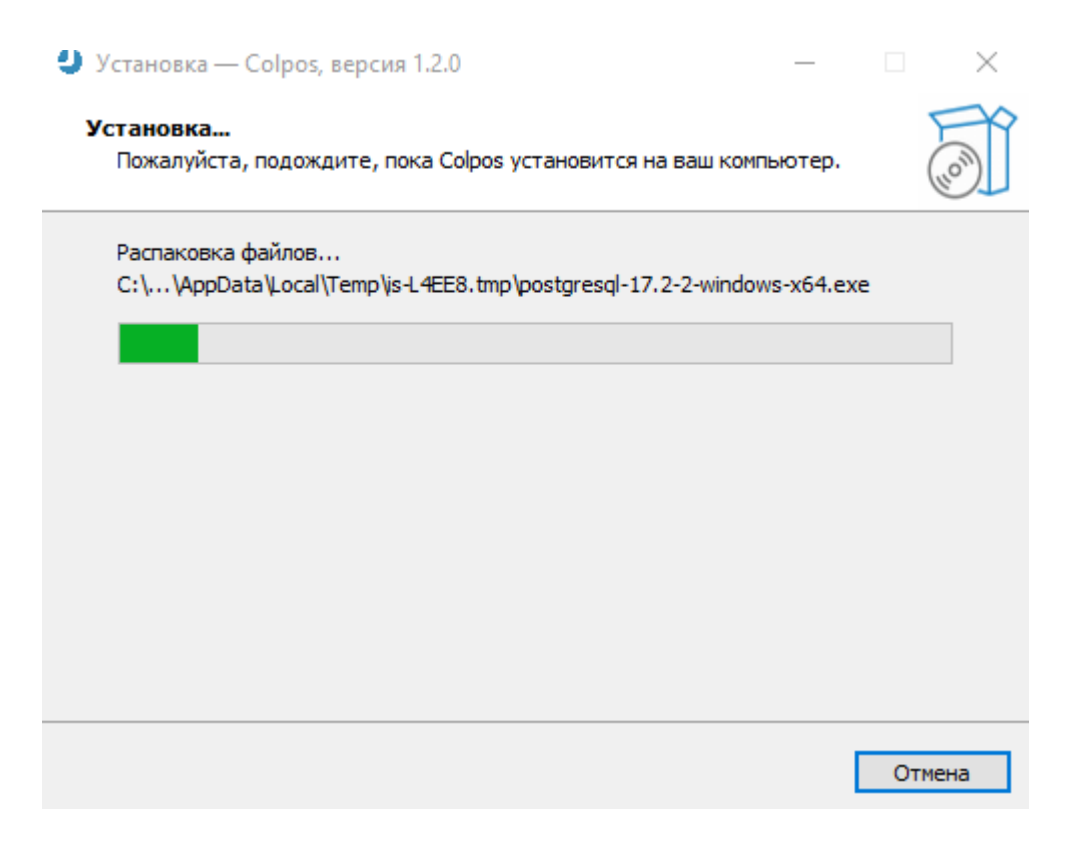

После завершения установки появится следующее окно. Нажмите кнопку "Завершить".

| 🔮 Установка — Colpos, вер | сия 1.2.0                                                                                                    |                                         |                         |    |
|---------------------------|----------------------------------------------------------------------------------------------------|-----------------------------------------|-------------------------|----|
|                           | Завершение Мастера<br>Соlpos<br>Программа Colpos установлена на ва<br>Приложение можно запустить с помо<br>соответствующего значка.<br>Нажмите «Завершить», чтобы выйти<br>установки. | а уста<br>ш компьк<br>щью<br>1 из прогр | анові<br>отер.<br>раммы | ки |
|                           | Завери                                                                                                    | ить                                     |                         |    |

После нажатия кнопки окно закроется, программное обеспечение установлено.

## Начало работы

#### 3.1. Активация программного продукта.

После установки необходимо запустит программное обеспечение. В открывшемся окне нажать на кнопку «Получить лицензию».

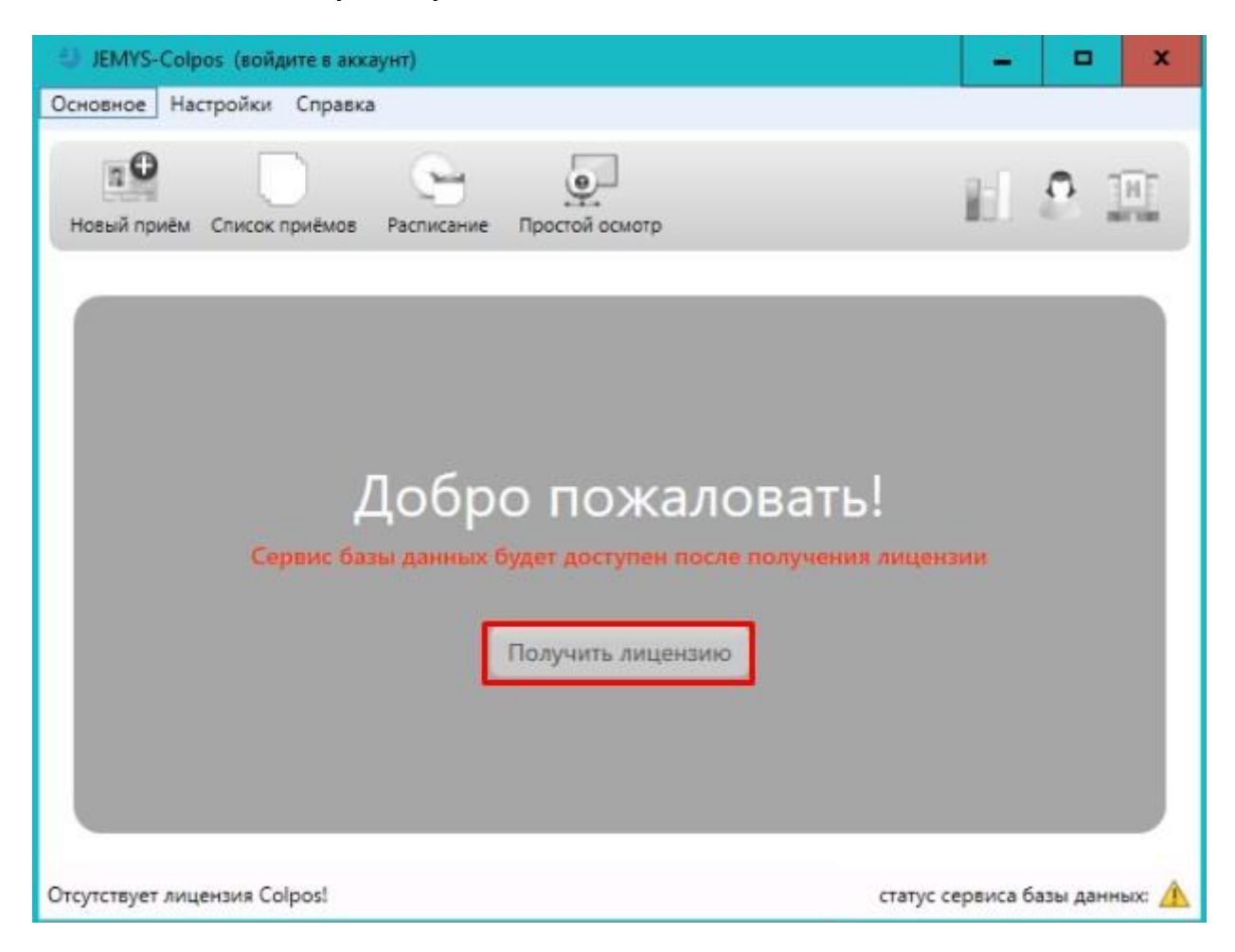

В открывшемся окне необходимо ввести ключ активации и нажать на кнопку «Получить лицензию».

| Лицензия                                              |  |
|-------------------------------------------------------|--|
| Лицензия не действительна (invalid token supplied)    |  |
| Ключ активации:                                       |  |
| (                                                     |  |
| Получить лицензию 🗈 Получить лицензию Без интернета 💽 |  |

Для проверки полученной лицензии необходимо в меню "Справка» выбрать пункт "Лицензия". В открывшемся окне будет представлена информация о текущей лицензии.

|                                                 | Справка<br>Руководство пользователя<br>Лицензия |  |
|-------------------------------------------------|-------------------------------------------------|--|
|                                                 | О программе<br>Лицензия                         |  |
| Лицензия действующая                            |                                                 |  |
| Создана: 2024-12-17<br>Истекает через (дн.): 81 |                                                 |  |
| Ключ активации:                                 |                                                 |  |
| (                                               |                                                 |  |

При отсутствии на рабочей станции подключения к интернету - можно сохранить ключ в файл, для этого надо нажать кнопку "Получить лицензию без интернета". В открывшемся окне нажать кнопку "Сохранить в файл" и передать сохранённый файл службе технической поддержки, получить lic-файл в ответ и загрузить его в программу.

#### Лицензия

Лицензия не действительна (invalid token supplied)

Ключ продукта (передайте в службу технической поддержки):

eyJhbGciOiJIUzI1NiISInR5cCI6IkpXUyJ9.eyJkYXRhIjp7ImN1cmxpYyI6eyJkYXlzX2xlZnQiOjA sIm1heF9tb2RhbGl0aWVzX2NudCI6MiwibWF4X3N0dWRpZXNfY250IjoxNSwibW9kYWxpdGl lc19jbnQiOjEsIm1vZGFsaXRpZXNfY250X2V4Y2VlZGVkIjpmYWxzZSwicmVhc29uIjoiaW52Y WxpZCB0b2tlbiBzdXBwbGllZCIsInN0dWRpZXNfY250IjoyNywic3R1ZGllc19jbnRfZXhjZWVkZ WQiOnRydWUsInZhbGlkIjpmYWxzZX0sImh3aTAiOiIwNjlhODhkZmU0MTE1NWMxNTg5YmVi MDNiMTFlZTJmZCIsInBlZXIiOiJDb25uZXh1bS1Db2xwb3MifSwidHlwZSI6ImRldiJ9.NBzJYZM 109\_aiNZFtsyX41gBx39kxkz5sxJx6aRXL8M

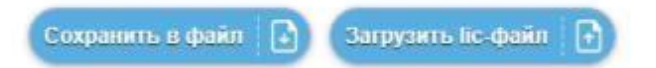

#### 3.2. Вход в систему

После получения лицензии программного обеспечения. Для входа в систему необходимо в окне авторизации ввести имя пользователя в поле «Логин» и пароль в поле «пароль», нажать кнопку «Войти». В программе по умолчанию добавлено два пользователя admin и doctor.

Пароль для пользователя admin: 987654321

Пароль для пользователя doctor:111

| € C    | MYS                           |   |
|--------|-------------------------------|---|
|        | Войдите в аккаунт.            |   |
| Логин  |                               |   |
|        |                               |   |
| Пароль |                               |   |
|        |                               | ٢ |
| Запон  | мнить меня на этом устройстве |   |
|        | Войти                         |   |

Пользователь с правами администратора может поменять пароли встроенных учетных записей пользователей или удалить ненужные учетные записи, добавлять новых пользователей, а также активировать программный продукт. Важно не удалять встроенного пользователя с логином "admin", если другой пользователь с правами администратора не был создан.

#### 3.3. Создание нового пользователя.

Для создания нового пользователя необходимо войти в систему с правами администратора в меню "Настройки» выбрать пункт "Список пользователей".

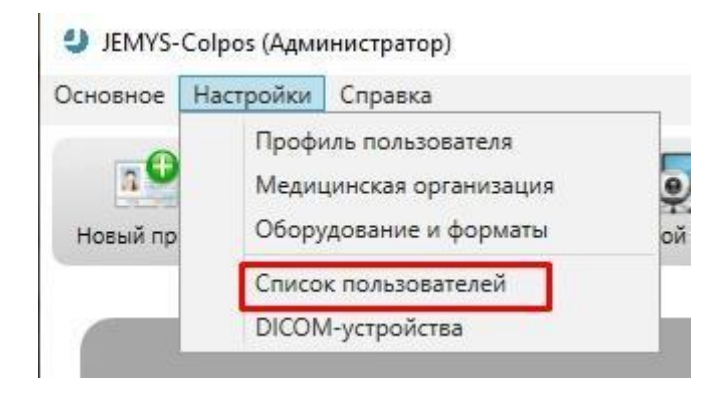

В открывшемся окне нажать кнопку "Добавить".

#### Пользователи

| ΦNO           | Должность | Логин  | Базовая роль      | Последняя активность             |
|---------------|-----------|--------|-------------------|----------------------------------|
| Администратор | null      | admin  | Администратор     | 25.12.2024 13:17:23 (just now)   |
| Иванов А.А.   | врач      | doctor | Врач (кольпоскоп) | 25.12.2024 13:13:00 (5 min. ago) |

Откроется окно для регистрации нового пользователя.

| Пользователь          |                      |
|-----------------------|----------------------|
|                       | * - обязательное пол |
| ФИО *                 |                      |
| C                     |                      |
| Должность             |                      |
|                       |                      |
| Логин *               |                      |
| (                     | )                    |
| Телефон               |                      |
| $\subset$             |                      |
| E-mail                |                      |
|                       |                      |
| Изменить              |                      |
| -                     |                      |
| Базовая роль          |                      |
| Врач (кольпоскоп)     | ~)                   |
| Работа с кольпоскопом |                      |
| Д Администрирование   |                      |
|                       |                      |
| ОК 🗸 Отмена           |                      |
|                       |                      |
|                       |                      |

В появившемся окне надо добавить все необходимые данные о пользователе. Поля, отмеченные звездочкой, должны быть заполнены. Необходимо помнить, что фамилия, имя, отчество и подпись будут попадать в форму "Отчет". Для добавления подписи необходимо нажать на кнопку "Изменить", в открывшемся окне появится возможности добавления файла или ручного ввода подписи. После добавления всех данных надо нажать на кнопку "ОК" и все внесенные изменения сохранятся в системе.

| D | Открыть файл | 💉 Рукописный ввод    | × |
|---|--------------|----------------------|---|
|   |              | Перетащите файл сюда |   |
|   |              | Отмена               |   |

При входе в систему пользователь может сам отредактировать введенные администратором данные его учетной записи (*фамилия, имя, отчество, логин, пароль, телефон, почта и подпись*).

#### 3.4. Настройка данных медицинской организации

Для добавления данных о медицинской организации необходимо в меню "Настройки» выбрать пункт "Медицинская организация" или нажать иконку в "Настроить данные медицинской организации" правом верхнем углу.

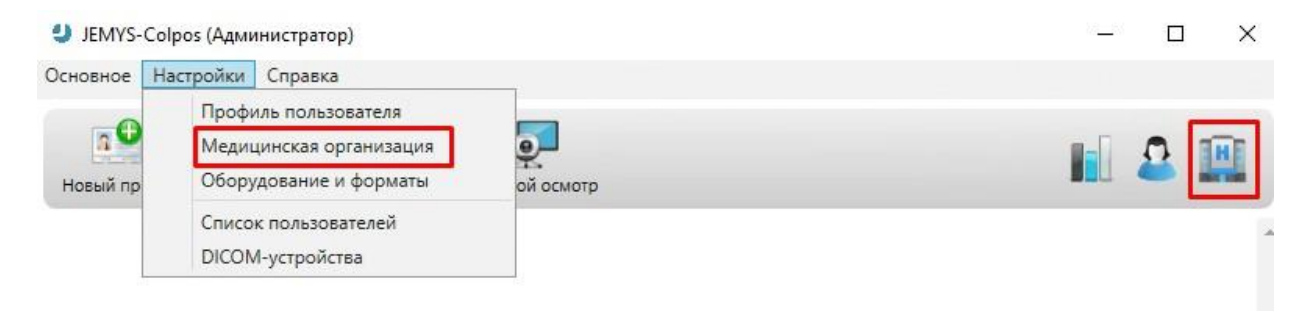

В появившемся диалоговом окне необходимо заполнить все необходимые данные. Поля, отмеченные звездочкой, должны обязательно содержать информацию. Название медицинской организации, адрес, логотип и печать будут попадать в форму "Отчет". В этой форме также можно заполнить "Справочник участков" и режим работы клиники. После добавления всех данных надо нажать на кнопку "ОК" и все внесенные изменения сохранятся в системе.

| Настро          | ойки мед           | ицинской о                                                                                                    | рганизации            |   |
|-----------------|--------------------|----------------------------------------------------------------------------------------------------|-----------------------|---|
|                 |                    |                                                                                                    | * - обязательное поле |   |
| Название *      |                    |                                                                                                    |                       |   |
| Областная кл    | иническая          | больница                                                                                                    |                       |   |
| Адрес, телефон, | сайт (можно        | использовать h                                                                                                    | ntml разметку)        |   |
| Г Москва улиц   | ца Ленина <i>д</i> | дом1                                                                                                    |                       | I |
| Логотип         |                    | Печать                                                                                                    |                       |   |
| <b>A</b>        |                    | Manual Andrew Contraction of the second second seco | ISELU -               |   |
| Изменить        | Очистить           | Изменить                                                                                                    | Очистить              |   |
| время начала пр | иема               |                                                                                                    |                       |   |
| 08.00           | ·                  | <u> </u>                                                                                                    |                       |   |
| время на каждыи | прием, мин         | l.                                                                                                    |                       |   |
| 20              |                    |                                                                                                    |                       |   |
| Время окончания | приёма             |                                                                                                    |                       |   |
| 16:00           |                    | $\sim$                                                                                                    |                       |   |
| Справочник у    | частков            | Ð                                                                                                    |                       |   |
|                 | ОК                 | Оп                                                                                                    | мена                  | Ť |

#### 3.5. Настройка и подключение оборудования

После настройки профиля пользователя и данных о медицинской организации необходимо настроить подключенное к устройству оборудование. Для этого надо нажать меню "Настройки" и выбрать пункт "Оборудование и форматы".

JEMYS-Colpos (Администратор)

| Основное  | Настройки      | Справка                                 |
|-----------|----------------|-----------------------------------------|
| <b>nO</b> | Профи<br>Медиц | иль пользователя<br>цинская организация |
| Новый пр  | Обору          | дование и форматы                       |
|           | Списо<br>DICON | к пользователей<br>Л-устройства         |

В открывшемся диалоговом окне "Захват видеосигнала" необходимо произвести настройку записи видеопотока с подключенной камеры.

| Ӌ Настройки                 |                   |                              |                      |
|-----------------------------|-------------------|------------------------------|----------------------|
| <b>Эахват видеосигнал</b> а | о<br>Запись видео | <b>е</b><br>Настройки педали | Отслеживание снимков |
| Видеовход:                  |                   |                              |                      |
| USB                         |                   |                              | •                    |
| Видеостандарт:              |                   |                              |                      |
| Видеостандарт: автома       | тически           |                              | •                    |
| Устройство:                 |                   |                              |                      |
| HD User Facing              |                   |                              | •                    |
| Формат изображения:         |                   |                              |                      |
| 1280 x 720, 30 fps, MJP0    | 3                 |                              | •                    |
|                             |                   |                              |                      |
|                             | Проверк           | а сигнала                    |                      |
|                             |                   |                              |                      |
|                             | Ок Сохранить и    | зменения Отм                 | енить                |

При настройке необходимо выбрать «Видеовход», к которому подключено устройство, "Видеостандарт" записи видеопотока, из списка "Устройство" подключенную к системе камеру, если в списке устройств нужная камера отсутствует, то устройство или не работает или не корректно подключено в операционной системе. В таком случае необходимо проверить работоспособность камеры и установленные драйвера. Если в списке устройств необходимая камера присутствует её необходимо выбрать, при этом в строке "Формат изображения" появятся все форматы, поддерживаемые выбранным устройством, после выбора формата изображения и камеры можно провести тест, нажав на кнопку "Проверка сигнала". Если камера подключена и настроена, то в открывшемся окне появится изображение с подключенного устройства. Для сохранения внесенных изменений необходимо нажать на кнопку "Сохранить изменения", после этого можно переходить к настройке других параметров и устройств. При выборе в диалоговом окне вкладки "Запись видео" откроется окно настроек записи видеопотока.

| Настройки                       |                                  |                              |                      |
|---------------------------------|----------------------------------|------------------------------|----------------------|
| <b>9</b><br>Захват видеосигнала | <ul> <li>Запись видео</li> </ul> | <b>е</b><br>Настройки педали | Отслеживание снимков |
| 🗹 Включить функцию запи         | си видео                         |                              |                      |
| Частота кадров:                 |                                  |                              |                      |
| 20                              |                                  |                              | -                    |
| Кодек:                          |                                  |                              |                      |
| H264 (.MP4)                     |                                  |                              | -                    |
| Степень сжатия:                 |                                  |                              |                      |
| Сжатие: без сжатия              |                                  |                              |                      |
|                                 |                                  |                              |                      |
|                                 |                                  |                              |                      |
|                                 |                                  |                              |                      |
|                                 |                                  |                              |                      |
| Οκ                              | Сохранить и                      | изменения Отм                | енить                |

В настройках можно выбрать частоту кадров записи, кодек и степень сжатия видео, а также установить флажок "Включить функцию запись видео". Для сохранения внесенных изменений необходимо нажать на кнопку "Сохранить изменения".

| Настройки            |              |                              |                     |
|----------------------|--------------|------------------------------|---------------------|
| Эахват видеосигнала  | Запись видео | <b>е</b><br>Настройки педали | Отслеживание снимко |
|                      |              |                              |                     |
| выоерите порт педали |              |                              |                     |
|                      | Провер       | ока педали                   |                     |
|                      |              |                              |                     |
|                      |              |                              |                     |
|                      |              |                              |                     |
|                      |              |                              |                     |
|                      |              |                              |                     |

В меню "Настройки педали" выбирается порт подключения и устанавливается флажок звукового оповещения при создании снимка, после этого необходимо провести тест работоспособности педали, если все прошло удачно внесенные изменения надо сохранить и перейти к настройке "Отслеживания снимков ".

| астройки                 |              |                  |                    |
|--------------------------|--------------|------------------|--------------------|
| ۲                        | ۲            | 4                |                    |
| Захват видеосигнала      | Запись видео | Настройки педали | Отслеживание снимк |
|                          | Выбор дирек  | тории хранения   |                    |
| :\Colpos\TempCaptureSave |              |                  |                    |
| PNG                      |              |                  |                    |
|                          |              |                  |                    |
|                          |              |                  |                    |
|                          |              |                  |                    |
|                          |              |                  |                    |
| OK                       | Сохранить    | изменения Отм    | иенить             |

В данном окне при необходимости можно поменять установленную по умолчанию директорию для хранения снимков, выбрать графический формат изображения и установить или снять флажок функции отслеживания при выключенном видеоустройстве. После изменения всех настроек их необходимо сохранить, только после этого можно закрыть это меню в противном случае настройки не сохранятся. Ниже по тесту приведены скриншоты описанных меню настроек.

#### 3.6. Настройка и подключение DICOM устройств

Для настройки подключения передачи данных по DICOM протоколу на устройства необходимо в меню "Настройки" выбрать пункт "DICOM-устройства".

| Основное | Настройки               | Справка                                                       |
|----------|-------------------------|---------------------------------------------------------------|
| Новый пр | Профи<br>Медии<br>Обору | иль пользователя<br>цинская организация<br>идование и форматы |
|          | Списо                   | к пользователей                                               |
|          | DICON                   | И-устройства                                                  |

В открывшемся списке подключенных устройств нажать кнопку "Добавить".

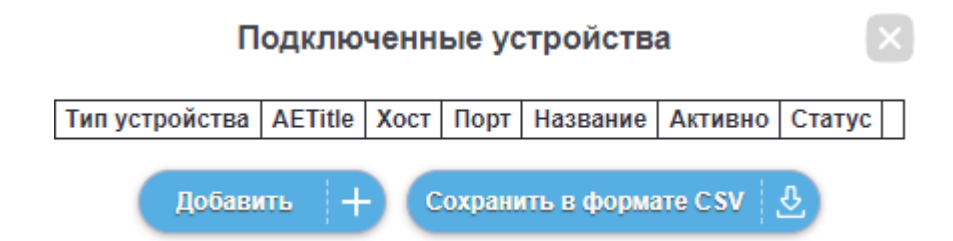

Откроется окно настройки подключения устройств, в котором необходимо заполнить обязательные поля для подключения нового устройства, а также установить флажок активно устройство или нет. После внесения всех данных для подключения нового устройства, необходимо сохранить изменения, нажав на кнопку "OK".

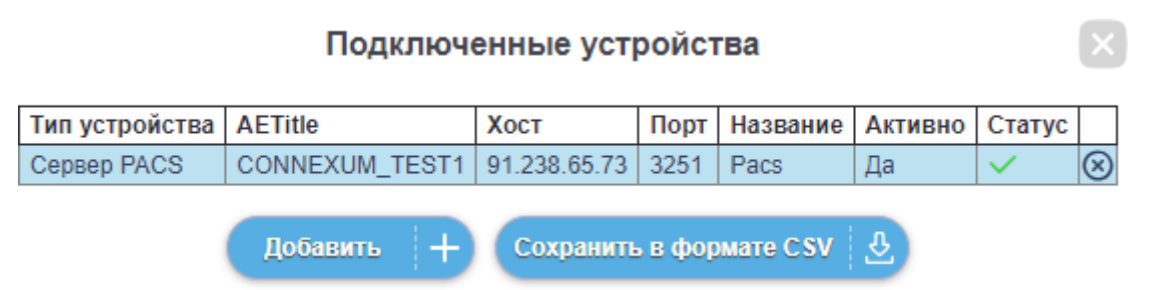

После добавления нового устройства оно отобразится в списке подключенных устройств, тут можно увидеть статус устройства и всю информацию о нем. Если статус устройства отображается, в виде зеленой галочки это означает, что устройство подключено и готово к работе, если в виде красного треугольника с восклицательным знаком, то к устройству подключиться не удалось. Для удаления установленного программного обеспечения необходимо зайти в «Пуск»/«Параметры»/«Приложения» далее среди установленных приложений выбрать Colpos и нажать кнопку удалить.

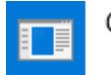

Colpos, версия 1.2.0

995 МБ 25.12.2024